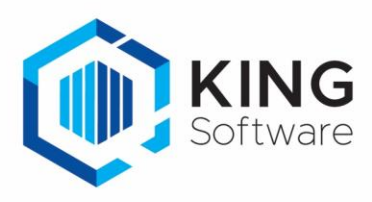

# Toewijzen prioriteit aan een verkooporder

In KING ERP kun je aangeven bij een verkooporder of deze wel of geen prioriteit heeft met behulp van een Vrije Rubriek. De aangegeven prioriteit is zichtbaar op het WMS Dashboard bij de desbetreffende verkooporder in de kolom Prioriteit.

Ook vanuit het WMS dashboard is het mogelijk de prioriteit aan of uit te zetten. De prioriteit wordt dan ook in de Vrije Rubriek van de verkooporder in KING ERP aangepast.

Dit document beschrijft de handelingen die nodig zijn om hiervan gebruik te maken.

#### Inhoudsopgave

| 1. | Algemene opmerkingen                                              | 1 |
|----|-------------------------------------------------------------------|---|
| 2. | Aanmaken Vrije Rubriek ten behoeve van het bepalen van Prioriteit | 2 |
| 3. | Instellingen op het WMS Dashboard                                 | 2 |
| 4. | Prioriteit toewijzen aan een verkooporder                         | 2 |

## 1. Algemene opmerkingen

- a. Om in KING ERP te bepalen of een verkooporder gecontroleerd dient te worden, dien je een Vrije Rubriek aan te maken van het type 'Selectievakje' zijn.
  Kijk hiervoor bij <u>2. Aanmaken Vrije Rubriek ten behoeve van het bepalen van Prioriteit</u>.
  In deze handleiding maken we een Vrije Rubriek met de naam 'PrioriteitMetPicken'.
- b. Wijzigingen van instellingen op het tabblad Instellingen op het WMS Dashboard worden in de apps pas effectief indien in de apps de desbetreffende administratie opnieuw geselecteerd worden dan wel de apps opnieuw worden opgestart.

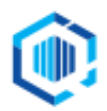

De Trompet 2880 1967 DD Heemskerk info@kingsoftware.nl 088-0335300

## 2. Aanmaken Vrije Rubriek ten behoeve van het bepalen van Prioriteit.

NB. Als je deze Vrije Rubriek al eerder hebt aangemaakt, dan kun je deze stap overslaan.

- Maak een Vrije Rubriek 'PrioriteitMetPicken' aan, gekoppeld aan de Orders waarin wordt aangegeven dat een verkooporder prioriteit heeft bij het verzamelen van de verkooporders. Deze Vrije Rubriek dient van het type keuze Ja/Nee te zijn.
- Maak deze Vrije Rubriek aan via Verkoop → Vaste gegevens orders/facturering, tabblad Vrije rubrieken en vink daar het selectievakje Orders aan.
  - Zie voor aanwijzingen het document 'Aanmaken Vrije Rubrieken KING WMS.pdf'.

## 3. Instellingen op het WMS Dashboard.

- Start het WMS Dashboard en ga naar het tabblad Instellingen
- Scroll naar de sectie Orderpicken automatisering
- Kies bij Prioriteit op basis van vrije rubriek voor de Vrije Rubriek 'WMS/PrioriteitMetPicken'

| Wijs orders in huidige administratie 'DemoArt' automatisch toe aan<br>scanner op basis van een vrije rubriek (type "tekst", "getal" of<br>'drondowm'') bil de order | <geen> ~</geen>         |
|----------------------------------------------------------------------------------------------------|-------------------------|
| Indien geen scanner op basis van vrije rubriek dan toewijzen aan:<br>Alleen scanners die mogen orderpicken en gekoppeld zijn kunnen<br>worden gekozen.              |                         |
| Prioriteit op basis van vrije rubriek bepalen                                                                                                    |                         |
| Wijs orders in huidige administratie 'DemoArt' automatisch prioriteit                                                                                               | WMS/PrioriteitMetPicken |

4. Prioriteit toewijzen aan een verkooporder.

Met behulp van de aangemaakte Vrije Rubriek kun je aangeven dat de verkooporder met spoed verzameld dient te worden.

- Open in KING ERP de betreffende verkooporder en ga naar het tabblad Vrije rubrieken.
- Kies hier het tabblad WMS en zet het vinkje bij PrioriteitMetPicken

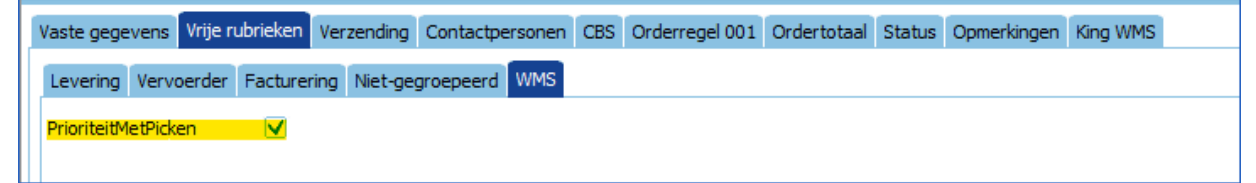

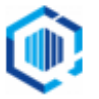